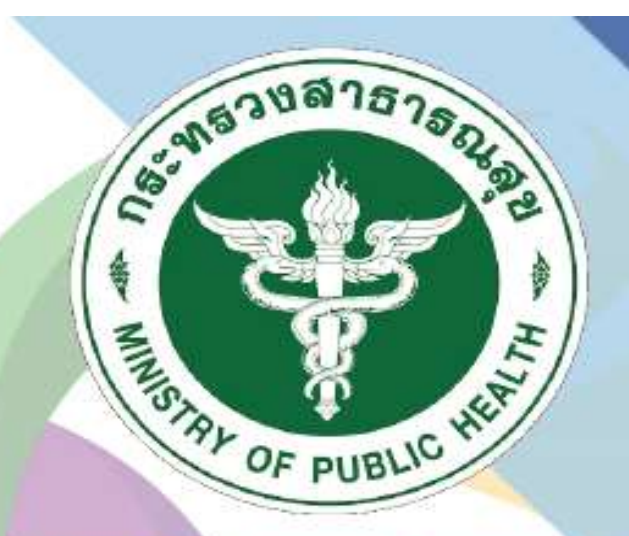

กธมสนับสนุนบริกาธสุขภาพ Department of Health Service Support

# ระบบฐานข้อมูลการประเมิน มาตรฐานระบบบริการสุ<mark>vภ</mark>าพ

## สำหรับ กอง

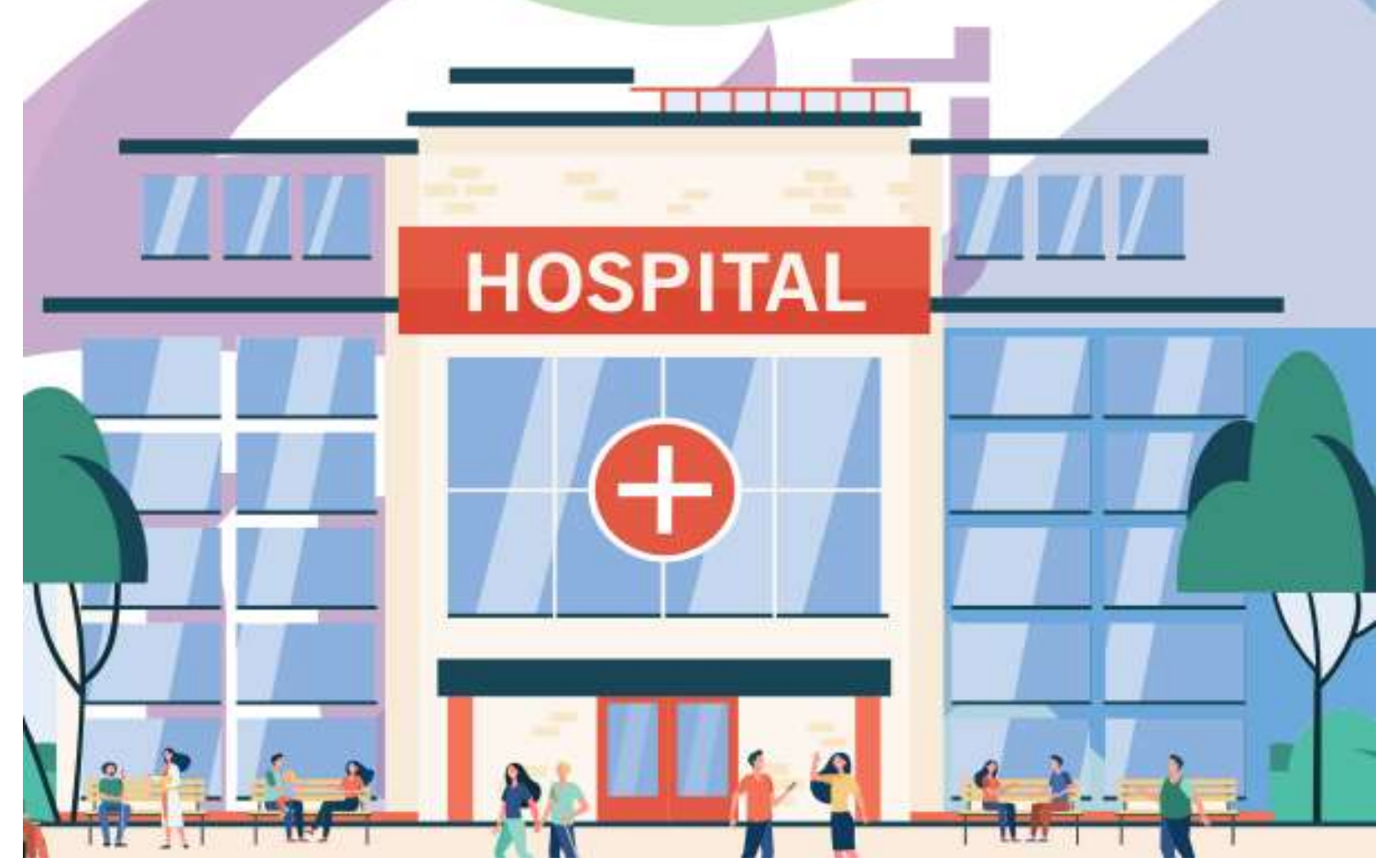

#### 1.การใช้งานในส่วนของเจ้าหน้าที่ สำหรับเจ้าหน้าที่ กอง

1.1 เข้าสู่เว็บไซต์ http://hs4.hss.moph.go.th/ และคลิกที่ เข้าสู่ระบบ(สำหรับเจ้าหน้าที่กอง)

| 🔕 anvangensektransegesterne |                                                                                                    | a digina distributive di secono secono se |
|-----------------------------|----------------------------------------------------------------------------------------------------|-------------------------------------------|
|                             | รอคาามคุณ<br>รอบบประเมินมาตรฐานระบบบริการสุขภาพ<br>ประเพศ - รปสะการอยู่รูประวัติการสุขภาพ<br>ประเพศ - รปสะการอยู่รูประวัติการสุขภาพ                                                                                                    |                                           |
|                             | (diamtinu                                                                                                    |                                           |
|                             | Autoinerdans                                                                                                    |                                           |
|                             |                                                                                                    |                                           |
|                             | 0.0001 Opproprie Transfer Aparlie response na internet a sport.<br>Ng a transfer manga di na ad senari di samen vering di sama da na ad se da setta part di attant.<br>Canada - Li da feri, faz 1933 1938 a senari a manazendi gashi sama di merak gerizi parta. |                                           |

รูปที่ 1 การเข้าสู่ระบบสำหรับเจ้าหน้าที่

| สามรับเจ้าหมัดสี<br>เกมเรียน/กอง/กระทาง<br>ประสำนั 2566 |  |
|---------------------------------------------------------|--|
| Sternu.                                                 |  |
|                                                         |  |

รูปที่ 2 การเข้าสู่ระบบสำหรับเจ้าหน้าที่กอง

| 0                  |                                                                                                    |
|--------------------|----------------------------------------------------------------------------------------------------|
| 90000              |                                                                                                    |
|                    | Argunded, con                                                                                                    |
| Antonia            | And the second second se                                                                                                    |
| antiduces for from | ( the set of the set of the discussion of the                                                                                                    |
| Constanting States | and the second second se                                                                                                    |
|                    | No. 100 Sec.         Description of the Station of A           No. 100 Sec.         No. 100 Sec.         No. 1 |
|                    |                                                                                                    |

#### รูปที่ 3 หน้าจอเมนูสำหรับเจ้าหน้าที่ กอง

เมื่อเข้าสู่ระบบจะปรากฏหน้าเมนูสำหรับเจ้าหน้าที่ กอง/กลุ่ม/สำนักงาน ดังนี้

- สถานพยาบาลระดับเขต
- รายงาน
- เพิ่มเจ้าหน้าที่กอง
- เพิ่มติดต่อประสานงาน สบส
- สรุปประเด็นคำถาม คำตอบที่พบบ่อย
- ดู QR Code และความพึงพอใจรายสถานพยาบาล
- Log all Committee
- Log all โรงพยาบาล

| 3      | ເຮບບປຣະເນີນນາສອງກາຣະບບບຣິກາຣສຸທກ | איר                  |  |
|--------|----------------------------------|----------------------|--|
| 6e.    |                                  | ernaded : nos        |  |
| And    |                                  |                      |  |
| สำคัญ/ | าหารก็การสุขภาพ                  | Evenue for two to ta |  |
| 1      | maniferrapperial to              | 120                  |  |
| 1      | and comparison 2                 | 54                   |  |
| 3.     | and the regarded at              | 58                   |  |
|        | our de reparted a                | 10                   |  |
| 3      | saturber reported to             | 70                   |  |
|        | and comparison a                 | 0.0                  |  |
| 7.     | can de rapación e                | 86                   |  |
|        | parativity as said a             | 948                  |  |
| - W.   | can do reparted a                | 04                   |  |
| 10     | metalemaperwell III              | 70                   |  |
| 11     | public ages will 11              | 94                   |  |
| 17     | start/for trajectorial 12        | 940                  |  |
| 13     | methoropy with \$3               | 769                  |  |
|        | รามสังหมด                        | 1,075                |  |

รูปที่ 4 หน้าจอเมนู สถานพยาบาลระดับเขต

#### 2. เมื่อคลิกที่เมนู สถานพยาบาลระดับเขต จะแสดงหน้าจอรายชื่อของเขตบริการสุขภาพ ดังนี้

2.1 เมื่อคลิกที่ เขตบริการสุขภาพ จะปรากฏหน้าจอแสดงรายชื่อโรงพยาบาลที่สังกัดอยู่ภายใน เขตบริการสุขภาพนั้น ๆ

| 🕥 anadaalaangaaaaalimgam |       |                                   |                                | () surries |
|--------------------------|-------|-----------------------------------|--------------------------------|------------|
|                          | 1     | ະບົບປຣະເນີນມາອອງານຣະບົບບໍຣິกາຣສຸທ | איו                            |            |
|                          | 6e.   |                                   | สภาพสติดที่ : คอง              |            |
|                          | And   |                                   |                                |            |
|                          | สำคัญ | สตบนี้การสุขภาพ                   | ช้างวางสหารองขางวาง<br>(บาร์อ) |            |
|                          | 1     | ministrapported 1                 | 130                            |            |
|                          | 1     | manufactorequireal 2              | 54                             |            |
|                          | 3.    | E film sugar settaria             | 58                             |            |
|                          | 1     | and trappened a                   | 105                            |            |
|                          | 3     | and the second second             | 78                             |            |
|                          |       | and development a                 | 944                            |            |
|                          | 7     | construction and a                | 86                             |            |
|                          | 8     | pandrongen nell a                 | 948                            |            |
|                          |       | and the part of a                 | 96                             |            |
|                          | m     | mendersupported an                | 70                             |            |
|                          | 13    | and Arrages will 11               | 94                             |            |
|                          | 17    | stars/for tages will \$2.         | 940                            |            |
|                          | 13    | methorspected 13                  | 46                             |            |
|                          |       | รามส์งและ                         | 1,075                          |            |

รูปที่ 5 หน้าจอแสดงรายชื่อเขตบริการสุขภาพ

2.1.1 เมื่อคลิกประเมินสถานพยาบาล จะปรากฏสถานพยาบาลตามสิทธิ์เขตที่รับผิดชอบ

สามารถคลิกชื่อสถานพยาบาลหรือ คลิกเลือก ในการเข้าประเมินสถานพยาบาล

| albannegraante | winnsporm   |                                     |              |                                          |                       |
|----------------|-------------|-------------------------------------|--------------|------------------------------------------|-----------------------|
|                |             | SOF1                                | 54<br>FLIARE | กาพ                                      |                       |
| ¢u:            |             |                                     | olu          |                                          | พรามงสินธิ์ : กลง     |
| vile's         | via va.     | AN TARANT IN                        | 1 min        | .019/0114                                | Bolis/<br>Stationaria |
| 1              | 101122/1900 | concerned affragree or galaxetted ( | disilmi      | marktssattstaagte                        | nên                   |
| 2              | 101377500   | ontenance 2                         | dedini       | mentionenten                             | 1999                  |
| - D.           | 0017289000  | Treversymmetry                      | เชื่อเพิ่มม  | memoratoryange                           | nin .                 |
| - 4            | 051228103   | In more sufficient with their       | rdedni       | mantratitication                         | พริต                  |
| 5              | 003378500   | Demonstellingerfiniskedmi           | distini      | internetionage                           | onto                  |
| 16             | 001113900   | Transmission                        | divini       | mennamuage                               | nên                   |
|                | 101113500   | In microsoft of                     | disibni      | mananananan                              | nîn                   |
|                | 001113800   | Dimension                           | dudini       | menciationalys                           | nîn                   |
|                | 001112100   | Transmission                        | เป็งนี้กล่   | ากการการการการการการการการการการการการกา | 1 NEW                 |

รูปที่ 6 หน้าจอแสดงรายชื่อสถานพยาบาล

2.1.2 เมื่อคลิกสถานพยาบาลที่ต้องการประเมิน จะปรากฏภาพรวมสถานพยาบาลที่ต้องการประเมิน

โดยประกอบด้วย

- (1) ข้อมูลทั่วไปสถานพยาบาล
- (2) มาตรฐาน (ด้านที่ 1-9)
- (3) ผลจากการประเมินตนเอง (ภาพรวม %)
- (4) ผลประเมินโดยคณะกรรมการ (ภาพรวม %)
- (5) ประเมิน

| 🕑 การเรียงใหม่และสุขานการเป็นวิชุมการ                   |                                |                      |                  |                                                                                                    | Campones |
|---------------------------------------------------------|--------------------------------|----------------------|------------------|----------------------------------------------------------------------------------------------------|----------|
|                                                         |                                |                      |                  |                                                                                                    |          |
|                                                         |                                |                      |                  |                                                                                                    |          |
|                                                         |                                |                      |                  |                                                                                                    |          |
|                                                         | SOFTWA<br>າະນນປາະເພີນມາທາຊານຈະ | RE<br>บบบริการสาเภาพ |                  |                                                                                                    |          |
| da I                                                    |                                |                      |                  | nerusihil : nas                                                                                                    |          |
| าสแกลอาวส์สขามประ                                       |                                |                      |                  |                                                                                                    |          |
| COLIZITION DESCRIPTION                                  | Dul 1                          | etuites              | me               | and the second second s |          |
| 11-11-11-11-11                                          |                                | 881201715            | มนิยาการ         | duumh                                                                                                    |          |
| And LAnerodombern 2                                     | (                              | dresius ane          | COLUMN TRANSPORT | CO HERE                                                                                                    |          |
| d sall 2 Knorns/Irragions                               |                                |                      | 4 a.a.           | 5 0 0 000                                                                                                    |          |
| deall 3 if narrows instructions in reconstruction       | ninyaminya                     | 0.08                 | 0.08             | STO HE                                                                                                    |          |
| And Alexandra                                           |                                | 0.00                 | 0.00             | STO ARE                                                                                                    |          |
| สัญสี 5 คำเศรษณ์ออกดับ                                  |                                | 0.00                 | 0.00             | 1001 miles                                                                                                    |          |
| ด้วยได้ ดีการเกิด เป็นหลากเรื่องการและหนึ่งเกาะทำงานเสร |                                | 0.06                 | 0.00             | if i she                                                                                                    |          |

รูปที่ 7 ภาพรวมสถานพยาบาลที่ต้องการประเมิน

2.1.3 เมื่อคลิกด้านที่ต้องการประเมิน จะปรากฏภาพรวมด้านมาตรฐานที่ต้องการประเมิน ประกอบด้วยทั้งหมด 9 ด้านดังนี้

- (1) ด้านที่ 1 ด้านการบริหารจัดการ
- (2) ด้านที่ 2 ด้านการบริการสุขภาพ
- (3) ด้านที่ 3 เกณฑ์การประเมินด้านอาคาร สถานที่และสิ่งอานวยความสะดวก
- (4) ด้านที่ 4 ด้านสิ่งแวดล้อม
- (5) ด้านที่ 5 ด้านความปลอดภัย
- (6) ด้านที่ 6 ด้านเครื่องมืออุปกรณ์ทางการแพทย์และสาธารณสุข
- (7) ด้านที่ 7 ด้านระบบสนับสนุนที่สำคัญ
- (8) ด้านที่ 8 ด้านสุขศึกษาและพฤติกรรมสุขภาพ
- (9) ด้านที่ 9 ด้านการรักษาความมั่นคงปลอดภัยไซเบอร์

ซึ่งผู้เยี่ยมประเมินสามารถให้คำแนะนำภาพรวมด้านนั้น ๆ เพื่อให้สถานพยาบาลนาไปปรับปรุงสถานพยาบาลของตนเองได้

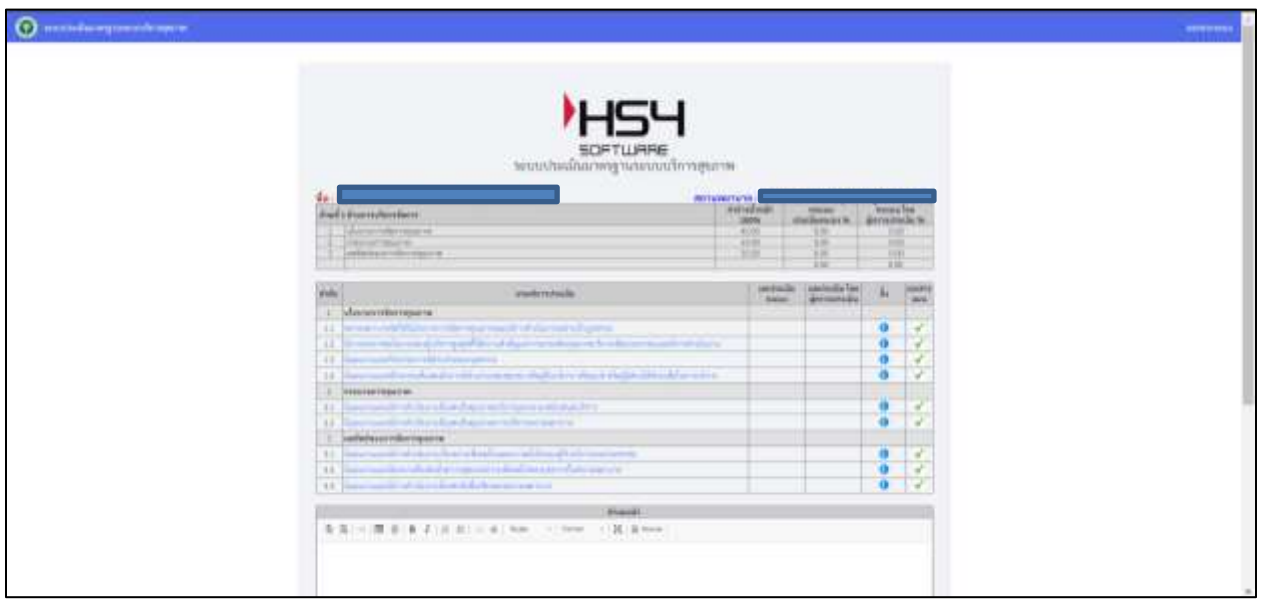

รูปที่ 8 ตัวอย่างด้านที่ต้องการประเมินๆ

2.1.4 เมื่อ คลิก ข้อที่ต้องการประเมินมาตรฐานจะปรากฏหน้าประเมินฯ โดยเจ้าหน้าที่กระทรวง สามารถดูข้อมูลข้อแนะนำของกรรมการประเมินได้ ประกอบไปด้วย

- (1) ส่วนประเมินการให้คะแนนซึ่งมี 3 ระดับ คือ
  - ไม่มี (0)
  - มีบางส่วน (0.5)
  - มีครบถ้วน (1)

(2) คำอธิบาย สามารถกรอกคาอธิบายโดยไม่เกิน 256 ตัวอักษร

| deficient en la companya de la companya de la companya de la companya de la companya de la companya de la comp |                                                                                                    |
|----------------------------------------------------------------------------------------------------|----------------------------------------------------------------------------------------------------|
|                                                                                                    | รอคานคุคธ<br>เอเนเประเภิณาตรูรแรงแก่การสูงแรง                                                                                                    |
| Advertant Remove the                                                                                           |                                                                                                    |
|                                                                                                    | Plant dud basedenin                                                                                                    |
| A BOARD FOR ALL ALL ALL                                                                                        |                                                                                                    |
|                                                                                                    | 1                                                                                                    |
|                                                                                                    | redunting                                                                                                    |
| Alexandroida concernance                                                                                       | una mande ud e la construite a tris.                                                                                                    |
|                                                                                                    |                                                                                                    |
| 14 University and Array                                                                                        | et and the k-and an anti-definition of the family of the second second |
|                                                                                                    |                                                                                                    |
| 12 Recruitemenderer                                                                                            |                                                                                                    |

รูปที่ 9: รายละเอียดการประเมิน

2.1.5 เมื่อคลิกที่ คลิก ในหัวข้อ ติดต่อ/ประสานงาน จะแสดงข้อมูลรายชื่อของผู้ประสานงานใน

โรงพยาบาล

| · · · · · · · · · · · · · · · · · · ·                                                                                                    |                                                                                                    |                                                               | (and the second second s |
|----------------------------------------------------------------------------------------------------|----------------------------------------------------------------------------------------------------|---------------------------------------------------------------|----------------------------------------------------------------------------------------------------|
|                                                                                                    |                                                                                                    |                                                               |                                                                                                    |
|                                                                                                    |                                                                                                    |                                                               |                                                                                                    |
|                                                                                                    |                                                                                                    | 737                                                           |                                                                                                    |
|                                                                                                    | າຄາດກ່າວມີແລ                                                                                                    | OFTURRE                                                       |                                                                                                    |
|                                                                                                    | farmer and the second second                                                                                                    | and an arrest of some                                         |                                                                                                    |
| - + ( + 1 = 1 = 1                                                                                                    | • # # # # # # # # # # # # # # # # # # #                                                                                                    | N am                                                          |                                                                                                    |
| design of the second second se |                                                                                                    |                                                               |                                                                                                    |
| 3.04                                                                                                    | and the second second se                                                                                                    |                                                               |                                                                                                    |
| 1 mm                                                                                                    |                                                                                                    |                                                               |                                                                                                    |
| 36 M                                                                                                    |                                                                                                    |                                                               |                                                                                                    |
| Provide State Stat |                                                                                                    |                                                               |                                                                                                    |
| - And C Provincian                                                                                                    | Alphantiny                                                                                                    |                                                               |                                                                                                    |
| 2018                                                                                                    | and the second second sec | 1011 1010 101 101 101 101 101 101 101 1                       |                                                                                                    |
| Anal 2 Brownship                                                                                                    | 910°-0                                                                                                    |                                                               |                                                                                                    |
| 3 44                                                                                                    | 17 armit -                                                                                                    | 144                                                           |                                                                                                    |
|                                                                                                    |                                                                                                    |                                                               |                                                                                                    |
| - A - A                                                                                                    |                                                                                                    |                                                               |                                                                                                    |
|                                                                                                    |                                                                                                    |                                                               |                                                                                                    |
|                                                                                                    |                                                                                                    |                                                               |                                                                                                    |
|                                                                                                    | and in the province which it is                                                                                                    | Transferrer and a first division of the local division of the |                                                                                                    |

รูปที่ 10 หน้าจอแสดงข้อมูลของผู้ประสานงานของโรงพยาบาล

#### 3. รายงาน

3.1 เมื่อคลิก "**รายงาน**" จะปรากฎหน้าจอ แสดง สรุปผลรวมการประเมินตนเองของ

สถานพยาบาลและ ผลรวมการประเมินโดยคณะกรรมการ ในเขตที่รับผิดชอบ

| O manufacture processing to a set of the set of the set       |                                        |                                                                                                    | States - |
|----------------------------------------------------------------------------------------------------|----------------------------------------|----------------------------------------------------------------------------------------------------|----------|
|                                                                                                    |                                        | 54<br>Rec                                                                                                    |          |
|                                                                                                    |                                        | Advance Management                                                                                                    | -        |
| abient.menterinenterinent                                                                                                    | • salatis<br>genti sinde<br>sistemente | THEY'S<br>THEY'S<br>THE STATE OF THE STATE OF THE STATE<br>THE STATE OF THE STATE OF THE STATE<br>THE STATE OF THE STATE OF THE STATE<br>THE STATE OF THE STATE OF THE STATE OF THE STATE<br>THE STATE OF THE STATE OF THE STATE OF THE STATE OF THE STATE<br>THE STATE OF THE STATE OF THE STATE OF THE STATE OF THE STATE<br>THE STATE OF THE STATE OF THE STATE OF THE STATE OF THE STATE<br>THE STATE OF THE STATE OF THE STATE OF THE STATE OF THE STATE OF THE STATE OF THE STATE OF THE STATE OF THE STATE<br>THE STATE OF THE STATE OF THE S |          |
| Hence<br>A start of the start of the start<br>property of the start of the start of the s | A COLORED                              | need to be a state of the state of the                                                                                                    |          |

ภาพที่ 15 : หน้าแสดงส่วนของรายงาน

3.1.1 สรุปผล (โดยผู้ตรวจประเมิน) ประกอบด้วย ส่วนของกราฟแสดง จำนวนของ สถานพยาบาลที่ทำการประเมินตนเอง (1) และส่วนของรายงาน (2)

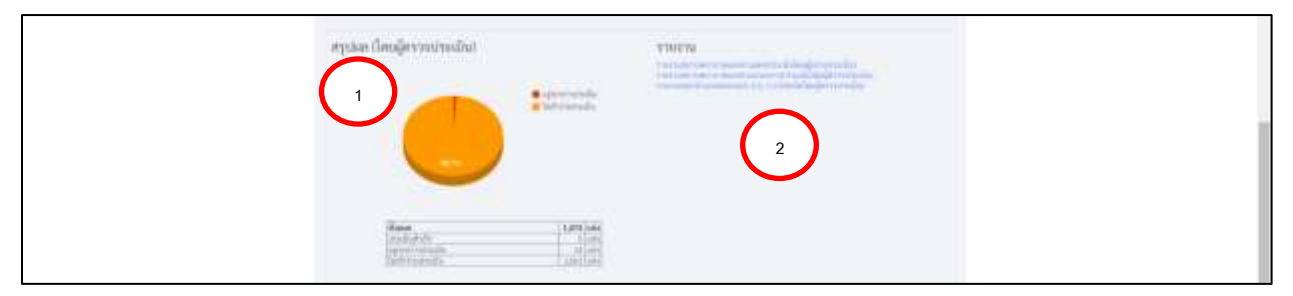

ภาพที่ 16 : ส่วนสรุปผลรวม (โดยผู้ตรวจประเมิน)

3.1.2 สรุปผล (การประเมินตนเอง) ประกอบด้วย ส่วนของกราฟแสดง จำนวนของ

สถานพยาบาลที่ทำการประเมินตนเอง (1) และส่วนของรายงาน (2)

ภาพที่ 17 : ส่วนสรุปผลรวม (การประเมินตนเอง)

#### ส่วนรายงาน ประกอบด้วย

1. รายงานสถานพยาบาลแยกตามเขต

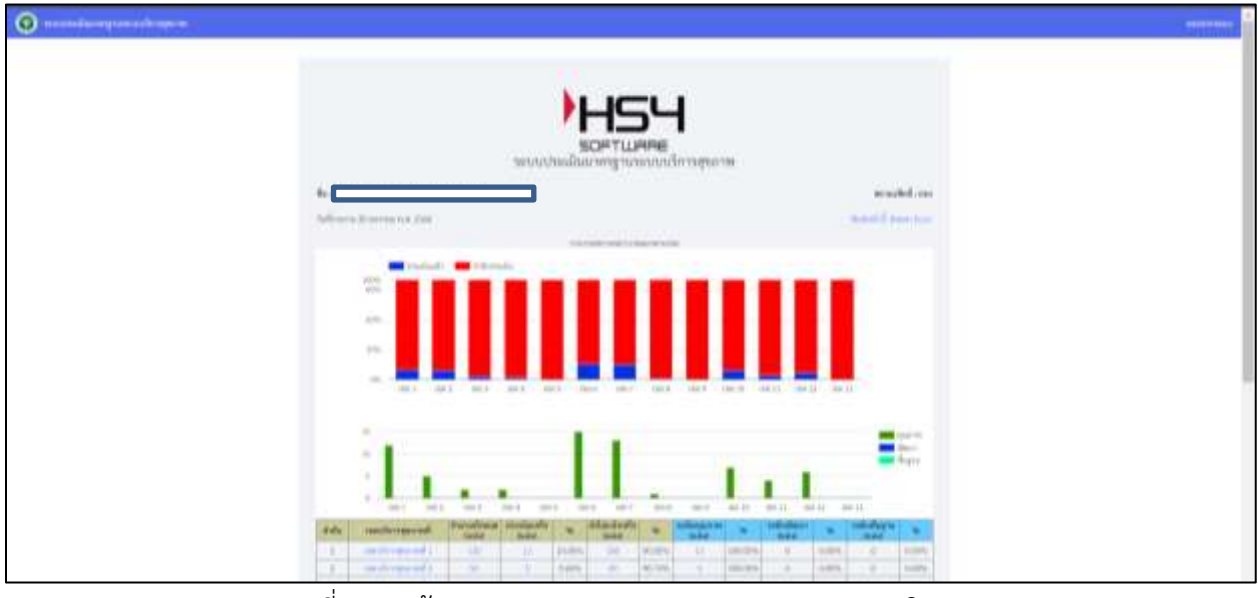

ภาพที่ 18 : หน้ารายงานสถานพยาบาลแยกตามเขต (ประเมินตนเอง)

2. รายงานสถานพยาบาลแยกตามกระทรวง

| O mendawijiweedenaam                                                                                                    | 20000003                                                                                                    |
|----------------------------------------------------------------------------------------------------|----------------------------------------------------------------------------------------------------|
|                                                                                                    |                                                                                                    |
| And some transmission of the                                                                                                    | accused one                                                                                                    |
|                                                                                                    |                                                                                                    |
| Ade surrent designed to and a base to the state of                                                                                                    | and installing to a second second sec |
| 1                                                                                                    | 10710 M. FUTTON<br>1075 1 100.007                                                                                                    |
| 1 100 100 1 1 1 100 1 100 1 10 | and a losses                                                                                                    |
| 1 Territoria 5 5 5 1177 5 1078 1 10                                                                                                    |                                                                                                    |

ภาพที่ 19 : หน้ารายงานสถานพยาบาลแยกตามเขต (ประเมินตนเอง)

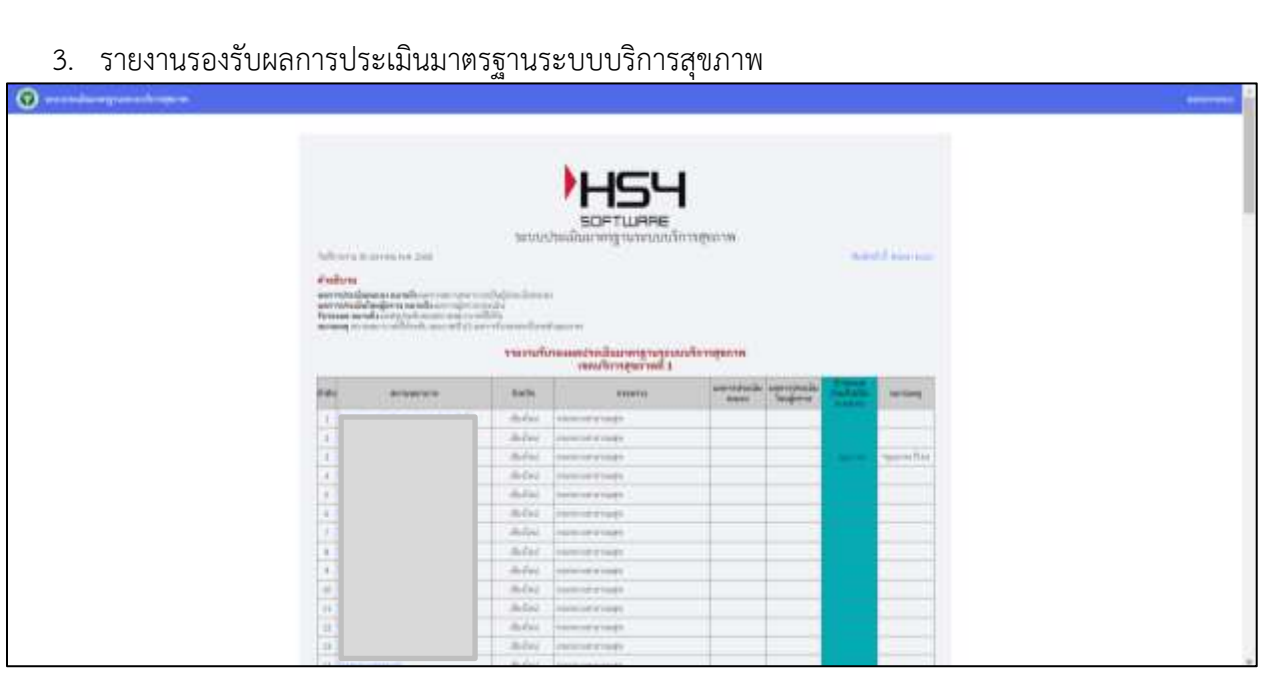

ภาพที่ 20 : รายงานรองรับผลการประเมินใตรฐานระบบบริการสุขภาพ

4. รายงานตารางภาพรวมทั้งหมด

| <b>(</b> )                                                                                                    |          |                               |        |   |       |        |      |               |                         |           |           |         |         |             |                 |        |
|----------------------------------------------------------------------------------------------------|----------|-------------------------------|--------|---|-------|--------|------|---------------|-------------------------|-----------|-----------|---------|---------|-------------|-----------------|--------|
|                                                                                                    |          |                               |        |   |       | - Seru | UU4  | -<br>St<br>St |                         | 5L        | <b>H</b>  | partas. |         |             |                 |        |
| VIII<br>des licenses na selle contra trave<br>des licenses au selle contra trave<br>au analis interpretente autority<br>au analis interpretente autority<br>autority autority autority autority<br>autority autority autority autority | and spra | niana<br>nianan<br>umataniana |        |   |       |        |      |               |                         |           |           |         |         |             |                 |        |
|                                                                                                    | -        | 1 gin Paulo                   | ****** | ÷ | -feda | -      | fran |               | 10-10<br>1-1-1<br>1-1-1 | 10 m 10 m | 1 Ang (1) |         | 4.4.4.4 | <br>144 Mar | a di se         | Super- |
|                                                                                                    |          |                               |        |   |       |        | 101  | 1.600         |                         |           |           |         |         | 12          | a ne ser sere a |        |

ภาพที่ 21 : รายงานรองรับผลการประเมินใตรฐานระบบบริการสุขภาพ

#### 5. รายงานความพึงพอใจ

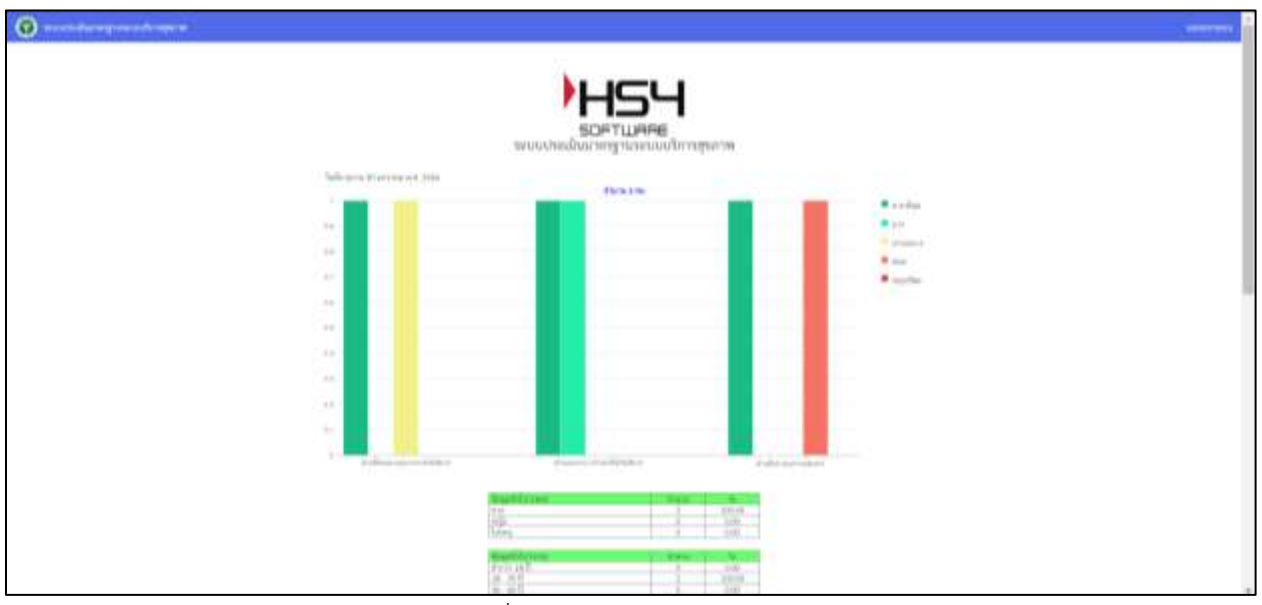

ภาพที่ 22 : รายงานความพึงพอใจ

6. รายงานย้อนหลัง ปี 2565 (กอง)

|             | L .                  |                 |                                                                                                    |       |           |               |          |
|-------------|----------------------|-----------------|----------------------------------------------------------------------------------------------------|-------|-----------|---------------|----------|
|             | ,                    |                 | -                                                                                                    |       |           |               |          |
|             |                      | _               |                                                                                                    |       |           |               |          |
|             | 9                    | SOFTWARE        |                                                                                                    |       |           |               |          |
|             | างประเทศการกระการการ | หนุดเลนิยนเหตุล | 14:10 2545 (1008                                                                                                    | man   | entra -   |               |          |
| CHARTER AND | all allocation       | finite          | manute.                                                                                                    | 1441  | (Indexed) | (and a second | i ana    |
| 0.1         |                      | 1000            | 111010-0-0-0000                                                                                                    |       | digration | days          | 4411     |
| 1263        |                      | 1943            | Contract of the contract                                                                                                    | - 9   |           |               |          |
| 10041       |                      | 100.0           | 1110110-0-100                                                                                                    |       |           | days.         | 1000     |
| 1000        |                      | rad.            | - Internation of the state of the                                                                                                    |       | , farm    |               |          |
| 12.00.00    |                      | 100             |                                                                                                    | 1.18  | -         |               | -        |
| 4.4         |                      | rad.            | CONTRACTOR & COMMON                                                                                                    |       | BALLAND.  |               | operate. |
| 1.00        |                      | reid 1          | 100000000000000000000000000000000000000                                                                                                    |       | days      | Sug-          | Aug. 1   |
|             |                      | ing .           | Transfer to print the state                                                                                                    |       | Sec.      |               |          |
| 10.416      |                      | ing             |                                                                                                    | -     | -         |               | -        |
| 10.1        |                      | 140,0           | 1111010101010000                                                                                                    | - 6 - | Age       | fign          | April    |
| 10          | 8                    | 100             | Description of Females                                                                                                    | 18    | Sec."     | days.         | Repair   |
| - 44 1      |                      |                 | Internation of the local division of the local division of the loc | - 4 - |           |               | -        |
|             |                      |                 | sampata                                                                                                    | 1.47  | 440       | Age           | Sev      |
| - 141       |                      | rared           | 1000000000000000                                                                                                    | 1     | +4=       |               |          |
| - 41        |                      | 11010           | TRANSPORT OF TRANSPORT                                                                                                    | 1.1   | deer."    | April 1       | they     |
| - 10        | 1                    | . 1993          | 1111010101010                                                                                                    | - 5-  | 100       | for-          | Agen     |
|             |                      | vigrad.         | 111111111111111111                                                                                                    |       | den.      | for-          | 90.0     |
| 19          |                      | rigra (         | 1110110-0110-01                                                                                                    |       | 640       | Fair          | 199.14   |
| 1.45        |                      | - Anima         | 1010110-01008                                                                                                    | 1.1   | -         |               |          |
| - 10        |                      | - three -       | 1111110-0-000                                                                                                    | - 1   | and.      | Peg-          | Segme    |

ภาพที่ 23 : รายงานย้อนหลังปี 2565 (กอง)

#### 4. การเพิ่มเจ้าหน้าที่กอง

เมื่อคลิกที่เมนู รายงาน จะแสดงข้อมูลรายงานของการสรุปผลการประเมินระบบประเมิน มาตรฐานระบบบริการสุขภาพ โดยในหน้ารายงานจะประกอบไปด้วย

| <b>9</b> |  |                                                                                                    |                                        |  |  |
|----------|--|----------------------------------------------------------------------------------------------------|----------------------------------------|--|--|
|          |  | -<br>-<br>-<br>-<br>-<br>-<br>-<br>-<br>-<br>-<br>-<br>-<br>-<br>-                                                                                                    | <b>M</b><br>(2013)<br>(2013)<br>(2013) |  |  |
|          |  | and a stand of the stand of the | ð.                                     |  |  |

ภาพที่ 24 : หน้าจอการเพิ่มเจ้าหน้าที่กอง

#### 5. เพิ่มติดต่อประสานงาน สบส

5.1 เมื่อคลิกที่เมนู "เพิ่มติดต่อประสานงาน สบส" จะแสดงข้อมูลเขตบริการสนับสนุนบริการที่ 1 – 12 ถ้าต้องการเพิ่มติดต่อประสานงานของเขตที่เท่าไหร่ ก็สามารถเลือกที่เขตนั้นได้

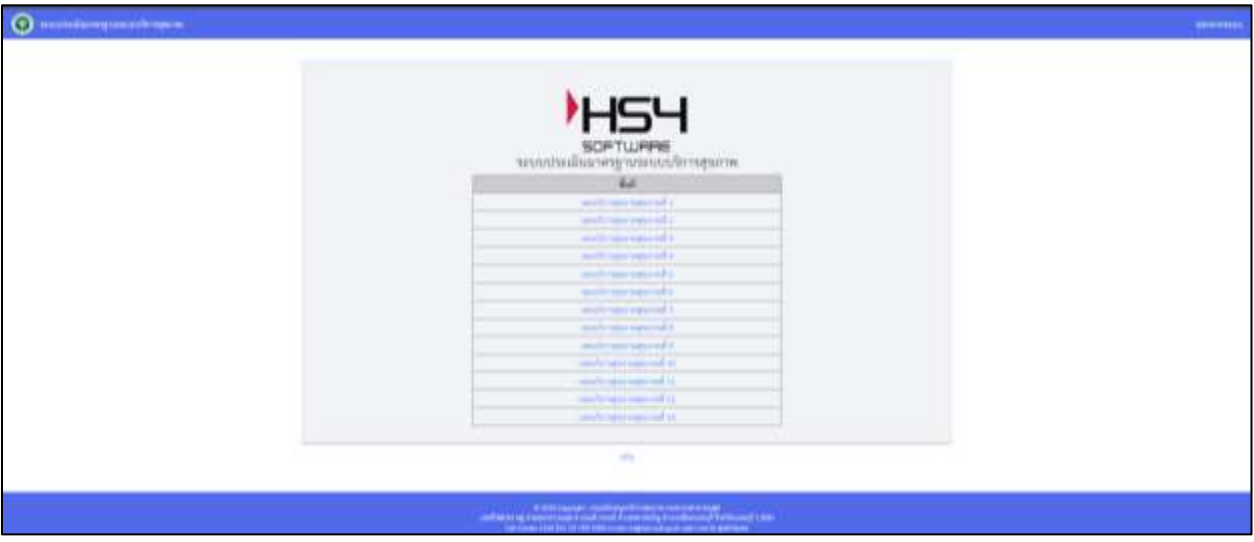

ภาพที่ 25 : หน้าจอการเพิ่มติดต่อประสานงาน สบส

5.2 เมื่อคลิกที่เมนู "เขตบริการสนับสนุนสุขภาพที่ " จะแสดงข้อมูลเขตบริการสนับสนุนบริการ สุขภาพที่ 1 – 12 ผู้ติดต่อในแต่ละด้านขึ้นมา

| () |                                                                                                    |  |
|----|----------------------------------------------------------------------------------------------------|--|
|    |                                                                                                    |  |
|    | <ul> <li>(b) (b) (c) (b) (c) (c) (c) (c) (c) (c) (c) (c) (c) (c</li></ul>                                                                                              |  |
|    | and Lanerusterniero<br>diud 2 dinerretermente                                                                                                    |  |
|    | Anal Lincennend and Annonen                                                                                                    |  |
|    | diyad a di mandia aku yakundan antsanandanan mwanya<br>diyad a di mandia aku yakundan antsanan di aku di ku yakunda aku yakunda aku yakunda aku yakunda aku yakunda ak |  |

ภาพที่ 26 : หน้าจอข้อมูลผู้ประสานงานในแต่ละด้าน

#### 6. สรุปประเด็นคำถาม – คำตอบที่พบบ่อย

เมื่อคลิกที่เมนู "สรุปประเด็นคำถาม – คำตอบที่พบบ่อย"

| О назведений на собещите - | HSH                                                                                                    |  |
|----------------------------|----------------------------------------------------------------------------------------------------|--|
|                            | <b>SOFTLARE</b><br>ພາຍປະເຜີຍມາສຽງການຄຸມເຫັດກາງຫຼາກສ                                                                                                    |  |
|                            | $\label{eq:alpha} \begin{array}{c} \operatorname{sect}(a,b) = (2b,b) + (a,b) = (a,b) \\ \operatorname{sect}(a,b) = (2b,b) + (a,b) + (a,b) \\ \operatorname{sect}(a,b) = (2b,b) \\ \operatorname{sect}(a,b) = (2b,b) $ |  |
|                            | ด้านระบบ หรือ                                                                                                    |  |
|                            | <ul> <li>1 dense monente una transactivação e disp<br/>essas quinte despectanque e e despectaçãos e una deste de dense, com encor una cância de spansace e e construição de regio enclugidade<br/>das<br/>de dense recome e e del construição de câncimandade da de</li> </ul>                                                                                                    |  |
|                            | exp(dam space) and standard shifts influence and the set of a set and the shift of full and and set on full sector functions and a planetal space and the sector function of the set of a sector function of the sector function of the sector function o                                                                                                    |  |
|                            | A default of the construction of the second second                                                                                                    |  |
|                            | A strange of diversion of the second strategy of the second strategy                                                                                                    |  |
|                            | <ul> <li>Benergine of these relations and an encodered</li> <li>Free encodered and the second second secon</li></ul>                                                                                                    |  |
|                            | and control to communicate the spectral strategy of the second spectral spectral spe                                                                                                    |  |
|                            | <ul> <li>Interpreter control and concerned on a fluctuation of the concerned on a fluctuation of the con</li></ul>                                                                                                    |  |
|                            | 1 strateging in a Utility Death and an and a strateging of the Utility of the Utility of Utility of the Utility of the Util                                                                                                    |  |

ภาพที่ 27 : หน้าจอแสดงคำถาม – คำตอบที่พบบ่อย

#### 7. ดู QR Code และความพึงพอใจรายสถานพยาบาล

เมื่อคลิกที่เมนู "ดู QR Code และความพึงพอใจรายสถานพยาบาล" ถ้าต้องการดู QR Code

#### ให้กดที่คลิก

|    | · · · · · · · · · · · · · · · · · · ·                                                                                                    | -5-                                                                                                    |                                                                                                    |           |        |
|----|----------------------------------------------------------------------------------------------------|----------------------------------------------------------------------------------------------------|----------------------------------------------------------------------------------------------------|-----------|--------|
|    |                                                                                                    | CHARTER LINES                                                                                                    |                                                                                                    |           |        |
|    | Second New Day                                                                                                    | Cherry Cherry Council of Council of Council | No. 1 August 1                                                                                                  |           |        |
|    |                                                                                                    | a single and a sub-                                                                                                    | in an                                                                                                    |           |        |
|    |                                                                                                    |                                                                                                    |                                                                                                    |           |        |
|    | the second second second second second second second second second second second second second second second se                                                                                                    |                                                                                                    | 1.8eci                                                                                                    |           |        |
| 22 | light-                                                                                                    |                                                                                                    |                                                                                                    |           |        |
| 18 | ereeren                                                                                                    | anter .                                                                                                    | Pv1                                                                                                    | 4448      | Barris |
| -  | Treasury out officially an automative a                                                                                                    | 8.54                                                                                                    |                                                                                                    | -         |        |
|    | <ul> <li>Incompany contrast</li> </ul>                                                                                                    | 10.74                                                                                                    |                                                                                                    |           |        |
| -  | a toper contrary                                                                                                    | 0.04                                                                                                    |                                                                                                    | -         |        |
|    | 1 hastosparada far                                                                                                    | 6.0+                                                                                                    | and the region of a                                                                                             |           |        |
|    | 1 There is not been been been been been been been bee                                                                                                    | 10/14                                                                                                    | (100 (100 (100 (100 (100 (100 (100 (100                                                                         |           |        |
|    | C. Tree Coulde                                                                                                    | 6.64                                                                                                    | (100 (hr + 01 + 10)                                                                                             |           |        |
|    | The second off                                                                                                    | 0.04                                                                                                    | and contract (                                                                                                  | 700       |        |
|    | b Description                                                                                                    | 6.04                                                                                                    |                                                                                                    | - adar    |        |
|    | <ol> <li>Table Confloar to</li> </ol>                                                                                                    | dalat                                                                                                    |                                                                                                    | ale       |        |
|    | in the country                                                                                                    | 19191                                                                                                    | conduction (                                                                                                    | - adv     |        |
|    | Co. Name a link and a                                                                                                    | date:                                                                                                    | medicates ed.)                                                                                                  |           |        |
|    | d here and                                                                                                    | 4-2-4                                                                                                    | condition approved a                                                                                            | - #De     |        |
|    | 11 Distance conclude                                                                                                    | dabe.                                                                                                    | -micherspired I                                                                                                 | ale       |        |
|    | 12 TERR CONTRACTOR                                                                                                    | duba .                                                                                                    | on heress ad a                                                                                                  | -         |        |
|    | II. here confusion.                                                                                                    | rituline                                                                                                    | (denter officers)                                                                                               | i altri i |        |
|    | or Turne is sufficient.                                                                                                    | alached .                                                                                                    | and it was a state of the                                                                                       | - 494     |        |
|    | There a second h                                                                                                    | (bullet                                                                                                    | and reported a                                                                                                  | ala       |        |
|    | the heart and he                                                                                                    | rhalten                                                                                                    | and sugar and a                                                                                                 | ab.       |        |
|    | Particulation and a second second sec | dates                                                                                                    | -mechanist add                                                                                                  | - 40-     |        |
|    | II. Date to maximum                                                                                                    | da ba                                                                                                    | and respected a                                                                                                 | also i    |        |
|    | a have a marking strappy what is had at some                                                                                                    | dates                                                                                                    | and in the second of                                                                                            | -         |        |
|    | Travers in the Provention                                                                                                    | shalan                                                                                                    | an induced of                                                                                                   | - 44-     |        |
|    |                                                                                                    |                                                                                                    | the second second second second second second second second second second second second second second second se |           |        |

ภาพที่ 28 : หน้าจอแสดง QR Code

ข้อมูลแบบฟอร์มการประเมินความพึงพอใจของสถานพยาบาล

|    | โรง                                                                                                    | พยาบาลส่งเส | ริมสุขภาพ |           |       |             |
|----|----------------------------------------------------------------------------------------------------|-------------|-----------|-----------|-------|-------------|
|    | Luin<br>Connection<br>Connection<br>Connection<br>Connection<br>Control Connection<br>Control Connection<br>Control Connection<br>Control Connection<br>Control Connection<br>Control Connection<br>Control Connection<br>Control Connection<br>Connection<br>Control Connection<br>Connection<br>Control Connection<br>Control Connection<br>Connection<br>Control Connection<br>Connection<br>Control Connection<br>Connection<br>Conn |             |           |           |       |             |
|    | And an an an an an an an an an an an an an                                                                                                    | inster.     | 304       | (Parana)  | 1994  | dan fee     |
|    | 1. formand informations                                                                                                    |             |           |           |       |             |
|    | 1. Producers of American States                                                                                                    |             |           |           | ۲     | ۰           |
|    | a dembhderne ad diains wh                                                                                                    |             |           |           | ٠     | •           |
|    | a Muntevilleverservallorer                                                                                                    | ۲           |           | ٠         | ۲     |             |
|    | s. Whatemiliper                                                                                                    |             | •         | •         | ۲     |             |
| 10 | Anise motion and the first                                                                                                    | verter      | 100       | Hadania - | . dan | (Inclusion) |

ภาพที่ 29 : หน้าจอแสดงการประเมินความพึงพอใจ

#### 8. Log all committee

เมื่อคลิกที่เมนู "Log all committee"

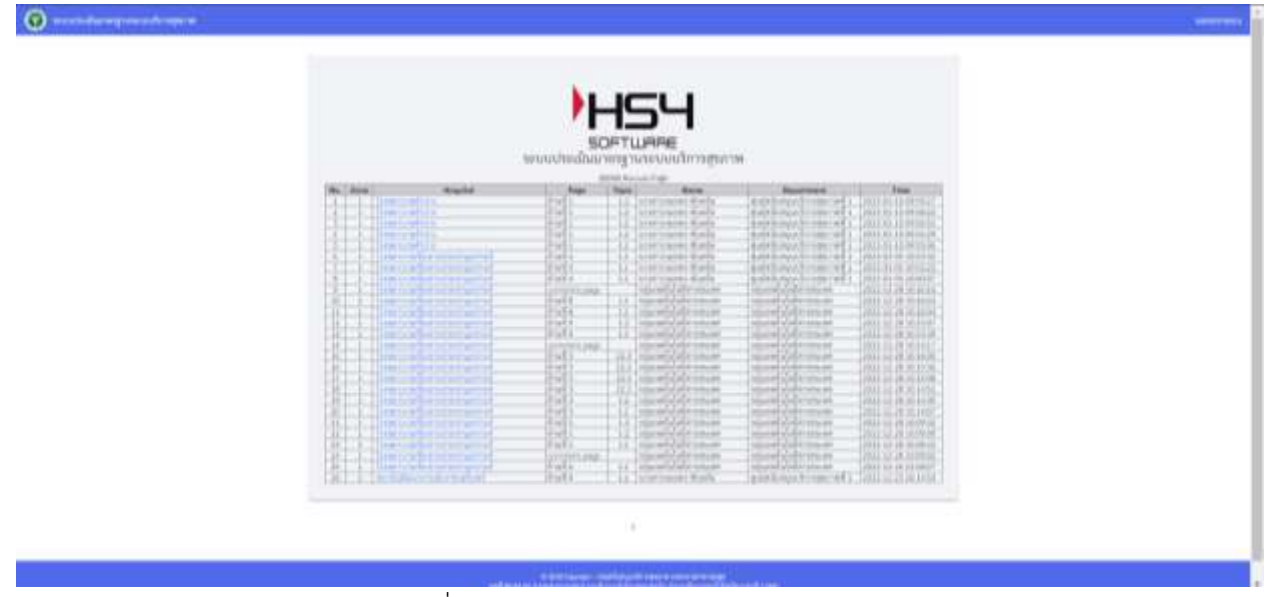

ภาพที่ 30 : หน้าจอแสดง Log all committee

#### 9. Log all โรงพยาบาล

เมื่อคลิกที่เมนู "Log all โรงพยาบาล"

| O next lange and the second                                                                                                    |                                                                                                    |
|----------------------------------------------------------------------------------------------------|----------------------------------------------------------------------------------------------------|
|                                                                                                    | НСЧ                                                                                                    |
|                                                                                                    | SOFTLIARE                                                                                                    |
| the failed in the second                                                                                                    | Martine Tay                                                                                                    |
| Image: Second second second | Name         Name         Name           1         1         1000         1000         1000         1000         1000         1000         1000         1000         1000         1000         1000         1000         1000         1000         1000         1000         1000         1000         1000         1000         1000         1000         1000         1000         1000         1000         1000         1000         1000         1000         1000         1000         1000         1000         1000         1000         1000         1000         1000         1000         1000         1000         1000         1000         1000         1000         1000         1000         1000         1000         1000         1000         1000         1000         1000         1000         1000         1000         1000         1000         1000         1000         1000         1000         1000         1000         1000         1000         1000         1000         1000         1000         1000         1000         1000         1000         1000         1000         1000         1000         1000         1000         1000         1000         1000         1000         1000                                                                                                    |
|                                                                                                    | Part makes pair of an and pair of an and pair of an an an an an an an an an an an an an                                                                                                    |
| ar a particular section                                                                                                    | interview interview interview interview and an and a second second                                                                                                    |
| a Description of the                                                                                                    | Terrer annual construction of the second dependence of the second dependence of the second depen |

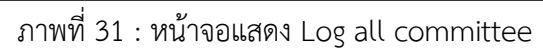

### 10. ออกจากระบบ คลิกที่ออกจากระบบด้านขวามือจะออกจากระบบ

| 🕐 นารอย่างสัมมาหาฐานรายอย่างการุ่นการ   |                                                                                                    | () and there is |
|-----------------------------------------|----------------------------------------------------------------------------------------------------|-----------------|
| SOF<br>SEUUJSEIJUAINES                  | SH<br>TWARE<br>ฐานระบบบริการสุขภาพ                                                                                                    |                 |
| นี้ม : กองสภามทะการและการประกอบโรคสือปร | สอานะสิทธิ์ : 184                                                                                                    |                 |
| no ponem o colores                      | 2000                                                                                                    |                 |
| destructions                            | dialogenerative des                                                                                                    |                 |
| appointed into a Contribution           | <ul> <li>(2) and an excitation of excitation of the second second se</li></ul> |                 |
| Ling of Lingsoften                      | Lagran Dec                                                                                                    |                 |
| แล้งได้ครามนายากาม ได้คราม              | กลังหายสถางกัน 196 งานเมืองกำนั้น                                                                                                    |                 |

รูปที่ 32 หน้าจอออกจากระบบ